# ECP-103J

# **DMX Dimming Controller**

# **[USER MANUAL]**

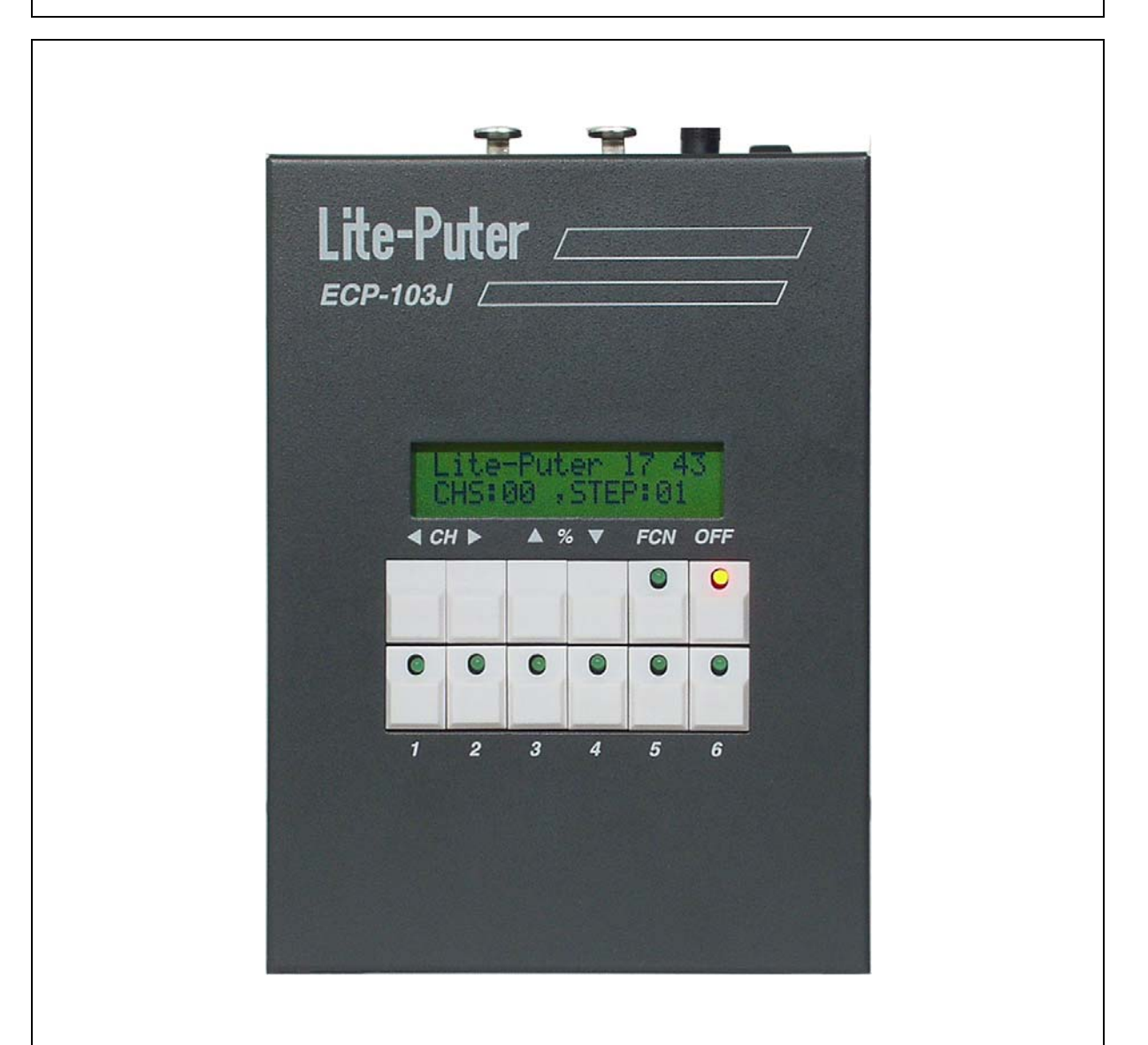

# Lite-Puter Ent. Co., Ltd.

website: www.liteputer.com.tw

E-mail: sales@liteputer.com.tw

### INDEX

### Chapter 1 Introduction

| 1.1 | Feature       | 2 |
|-----|---------------|---|
| 1.2 | Specification | 2 |

## **Chapter 2 Operation**

| 2.1 | Control key lock & unlock |                                          |    |
|-----|---------------------------|------------------------------------------|----|
| 2.2 | Scene                     | setting                                  | 3  |
|     | 2.2.1                     | Scene setting                            | 3  |
|     | 2.2.2                     | Scene loading                            | 3  |
| 2.3 | CHAS                      | SER Edit & modify                        | 4  |
|     | 2.3.1                     | CHASER loading                           | 4  |
|     | 2.3.2                     | CHASER Edit and modify                   | 4  |
| 2.4 | CHAS                      | SER SPEED and KEEP TIME setting & modify | 5  |
|     | 2.4.1                     | feature 1                                | 5  |
|     | 2.4.2                     | feature 2.                               | 5  |
| 2.5 | CHAS                      | SER MODE and FADE setting & modify       | 6  |
| 2.6 | TIME                      | R Setting & modify                       | 9  |
|     | 2.6.1                     | TIMER Switch on / off                    | 9  |
|     | 2.6.2                     | TIMER setting                            | 9  |
|     | 2.6.3                     | TIMER modify                             | 12 |
|     | 2.6.4                     | TIMER Delete                             | 12 |
|     | 2.6.5                     | System timing modify                     | 13 |
| 2.7 | CHAN                      | NNEL setting                             | 14 |
|     | 2.7.1                     | Setting of max. control channel          | 14 |
|     | 2.7.2                     | Switching off of control channel         | 14 |
| 2.8 | MEM                       | ORY DEFAULT                              | 14 |

# Lite-Puter ISO 9001 CERTIFIED

### **Chapter 1.** Introduction

#### 1.1 Feature

- Standard DMX 512 signal control
- Press [1...6] key to loading the chase setting ( hot key )
- Chaser function:
  - 1. Chaser function
  - 2. Speeding of chaser
- Color mix
- LCD display
- Control key lock / unlock function
- Timing edit and modify
- Time preset / auto execution
- Save up to 40 scenes memory
- 6 set of chaser memory, up to 24 step per set

#### 1.2 Specification

- Power supply : DC12V/1A
- Control signal : DMX512
- Control channel : 60 channel
- Connector : XLR 3pin (×1), XLR 5pin(×1), phone jack RJ11 (×2)
- Dimension : 125(W) x 170(H) x 55(D) mm
- Weight : 1.5 kg

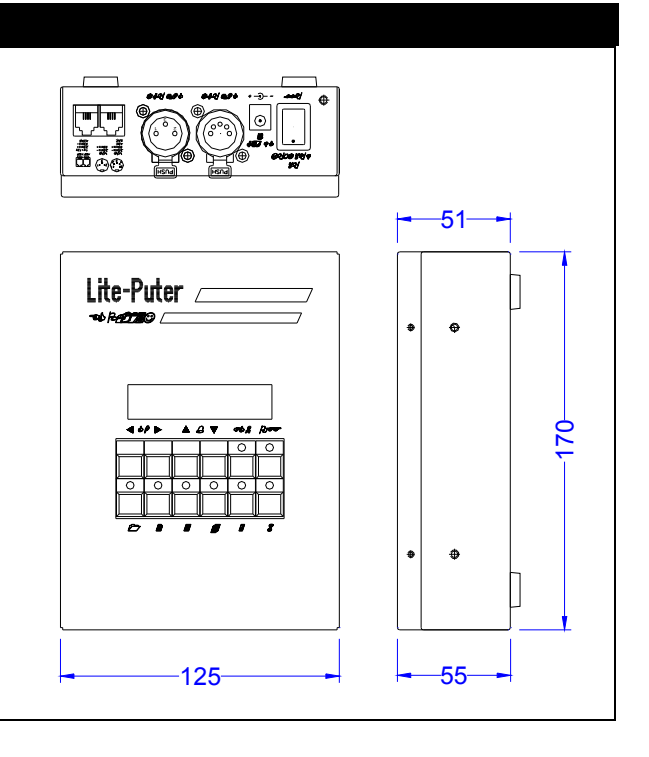

### **Chapter 2. ECP-103J Operation**

**IMPORTANT: PRIOR TO USE, CHARGE BATTERIES FOR 8 HOURS** 

2.1 CONTROL KEY lock / unlock

#### STEP-1

Press **[FCN] + [OFF] + [ ◄] + [ ▶ ]** key to lock / unlock buttons **[FCN]** · **[ ◀]** · **[ ▲]** · **[ ▲]** · **[ ▼ ]** 

2.2 SCENE setting

#### 2.2.1 Scene setting

#### STEP-1

Press **[FCN]** key then press **[**▲**]** or **[**▼**]** and select F1

→F1 : MODIFY CH F2 : EDIT CHASER

#### STEP-2

Press [FCN] key to adjust the dimming value

CH 01 -----> 0%

#### STEP-3

Press [  $\blacktriangleright$  ] or [  $\triangleleft$  ] to select the control channel, and press [  $\blacktriangle$  ] or [  $\checkmark$  ] to adjust the dimming value

#### STEP-4 :

Press **[FCN]** key to save, and press **[** $\blacktriangle$ **]** or **[** $\checkmark$ **]** to select the store SC:001 ~ SC:040<sup>,</sup> and press **[1]** to save, press **[2]** to skip

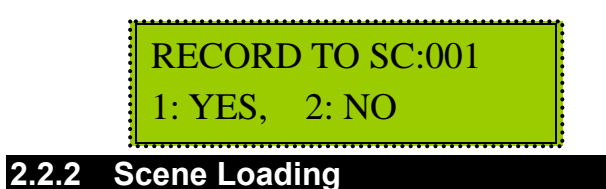

#### STEP-1

Press **[FCN]** key and press **[**▲ **]** or **[**▼ **]** to select F8

→F8: LOAD SC F9: CHASER MODE

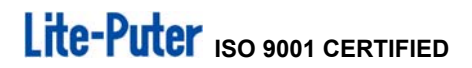

#### STEP-2

Press **[FCN]** key for scene loading

#### STEP-3

Press **[**▲ **]** or **[**▼ **]** to select SC:001~SC:040 ,and press **[FCN]** for scene loading

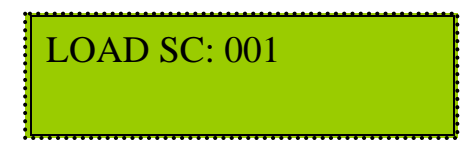

#### 2.3 CHASER Edit & Modify

2.3.1 CHASER Loading

Press [1] ~ [6] for chaser loading

#### 2.3.2 CHASER Edit & Modify

STEP-1

Press **[FCN]** key and press **[**  $\blacktriangle$  **]** or **[**  $\triangledown$  **]** to select **F2** 

F1 ∶ MODIFY CH →F2 ∶ EDIT CHASER

#### STEP-2

Press **[FCN]** key for chaser modify

```
EDIT CHASER: 001
1.NEXT, 2.QUIT
```

#### STEP-3

Press [  $\blacktriangle$  ] or [  $\checkmark$  ] to select CHASER01~CHASER06, and press [1] to edit or press [2] to skip.

#### STEP-4

Select [  $\blacktriangleright$  ] or [  $\blacktriangleleft$  ] STEP01~24, and [  $\blacktriangle$  ] or [  $\blacktriangledown$  ] SC01~SC40  $^,$  press [FCN] to save and quit

STEP 01=SC 001 Press 'Fnc' quit

Warning ! after save, the scene of chaser will be delete, be sure before you modify.

#### 2.4 CHASER SPEED and KEEP TIME setting & modify

#### 2.4.1 Feature 1

#### STEP-1

Press [1] ~ [6] to select the CHASER

#### STEP-2

Press **[FCN]** key and press **[**▲ **]** or **[**▼ **]** to select F7

→F7:CHASER SPEED F8: LOAD SC

#### STEP-3

Press **[FCN]** key for CHASER SPEED and KEEP TIME modify **STEP-4** 

Press (▲) or (▼) for CHASER SPEED modify 0.1 Sec. ~99 Min. ; Press (◀) or (►) for KEEP TIME modify 0.1 Sec. ~10 Sec. - and press (FCN) key to save

CHASE SPEED=0.1S KEEP TIME=0.1S ◀►

% Regarding to CHASE SPEED & KEEP TIME  $\rightarrow$  please refer to figures of page 7  $\circ$ 

#### 2.4.2 Feature 2

#### STEP-1

Press [1] ~ [6] to select CHASER •

STEP-2

Press 【▲】 or 【▼】 for CHASER SPEED modify 0.1 Sec. ~99 Min. ; Press 【◀】 or 【▶】 for KEEP TIME modify 0.1 Sec. ~10 Sec. - and press **[FCN]** key to save

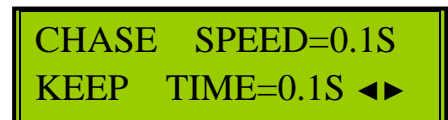

\* Regarding to CHASE SPEED & KEEP TIME , please refer to figures of page 7 .

#### 2.5 CHASER MODE and FADE Setting & Modify

#### STEP-1

Press [1] ~ [6] to CHASER.

#### STEP-2

Press **[FCN]** key  $\cdot$  and press **[ \blacktriangle ]** or **[**  $\checkmark$  **]** to select **F9** 

F8: LOAD SC →F9: CHASER MODE

#### STEP-3

Press [FCN] to CHASER MODE and FADE ON/OFF  $\circ$ 

#### STEP-4

Press [▲] or [▼] to choose chaser mode ; to press [◀] or [▶] to choose

Fade on or off. press [FCN] to save

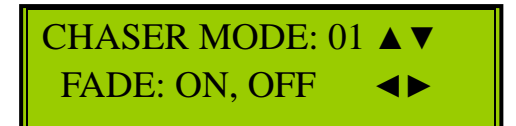

# Lite-Puter ISO 9001 CERTIFIED

#### Re: 4 different of color mix type

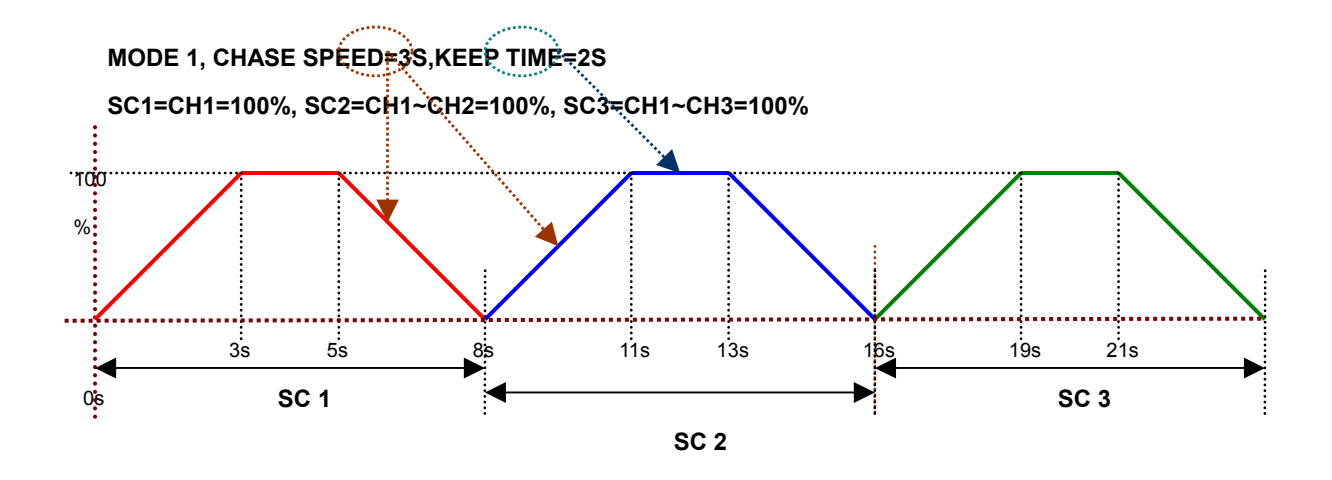

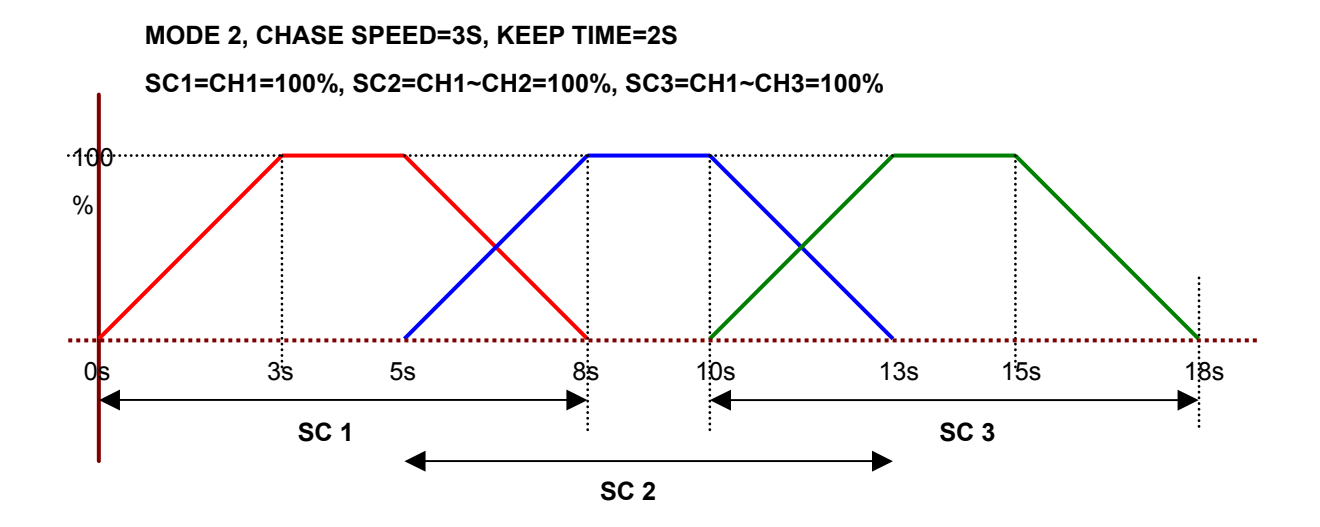

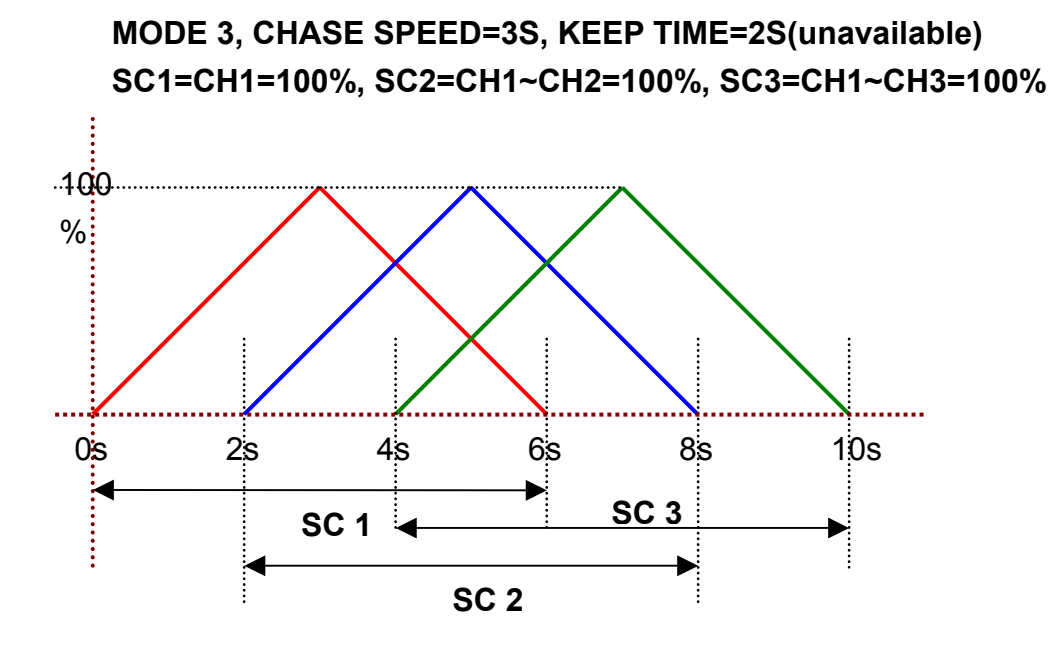

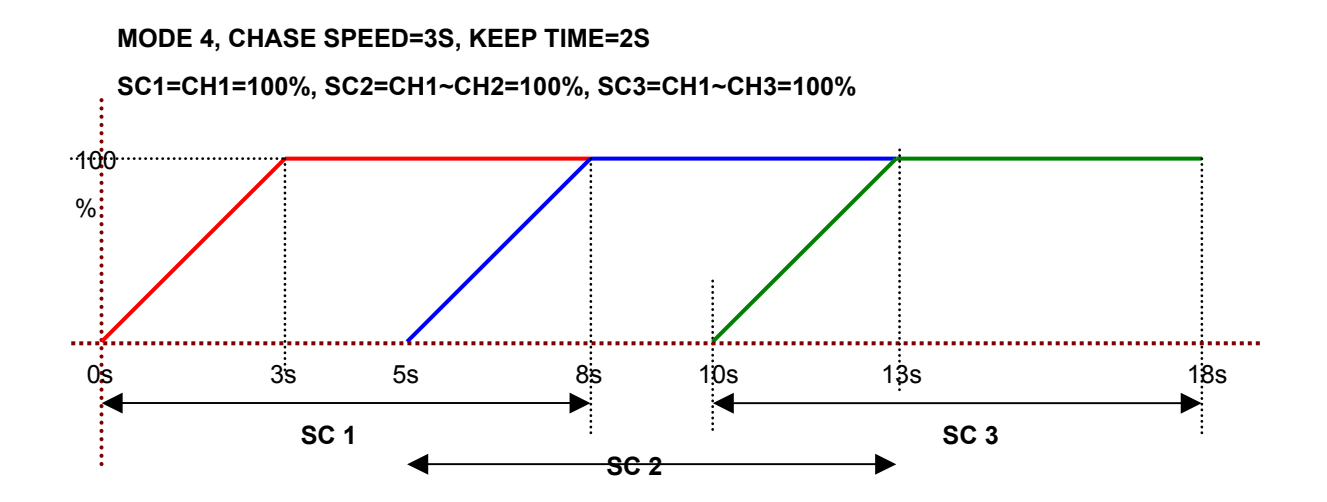

#### Lite-Puter ECP-103J [EUM-E]

#### 2.6 TIMER setting and modify

#### 2.6.1 TIMER Switch on / off

#### STEP-1

Press **[FCN]** key, and press **[**▲ **]** or **[**▼ **]** to select **F6** 

→F6:TIMER ON/OFF F7:CHASER SPEED

#### STEP-2

Press [FCN] key for TIMER ON/OFF selection

#### STEP-3

Press [ < ] or [ > ] to select ON or OFF, and press [FCN] key to save

TIMER: ON, OFF

!! After entering TIMER : ON, a letter "T" twinkles at the right bottom on LCD display.

#### 2.6.2 TIMER setting

#### STEP-1

Press **[FCN]** key, and press **[**  $\blacktriangle$  **]** or **[**  $\triangledown$  **]** to select **F4** 

→F4:EDIT TIMER F5:MODIFY CLOCK

#### STEP-2

Press **[FCN]** for TIMER EDIT

= = = = END = = = = <-,-> REVIEW DAT

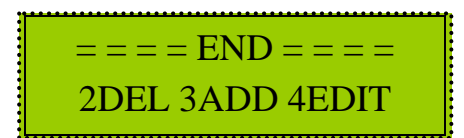

#### STEP-3

Press [3] to add TIMER.

#### STEP-4

Press 【▲】 or 【▼】 to adjust hour of TIME

TIME=00:00,MOD=1 CHS=00, SPD=0.1S

#### STEP-5

Press **[**▶] for next setting, and press **[**▲] or **[**▼] to adjust minute of TIME

```
TIME=00:0<mark>0</mark>,MOD=1
CHS=00, SPD=0.1S
```

#### STEP-6

Press [  $\triangleright$  ] for next setting: and press [  $\blacktriangle$  ] or [  $\checkmark$  ] to adjust mode no.

TIME=00:00, MOD=<mark>1</mark> CHS=00, SPD=0.1S

#### STEP-7

Press (  $\triangleright$  ) for next selecting, press (  $\blacktriangle$  ) or (  $\lor$  ) to adjust chase no.

TIME=00:00, MOD=1 CHS=<mark>0</mark>0, SPD=0.1S

#### STEP-8

Press **[**▶] for next selecting, press **[**▲] or **[**▼] to adjust SPD

TIME=00:00,MOD=1 CHS=00, SPD=0.1S

#### STEP-9

Press (  $\triangleright$  ) for next selecting of the date , then press (  $\blacktriangle$  ) or (  $\checkmark$  ) to choose the date (execution mode)

WDAY:EVERYDAY KEEP TIME=0.1S

Lite-Puter ECP-103J [EUM-E]

# Lite-Puter ISO 9001 CERTIFIED

#### STEP-10

Press (  $\blacktriangleright$  ) for next selecting of KEEP TIME  $\cdot$  then press (  $\blacktriangle$  ) or (  $\blacktriangledown$  ) to select the time  $\circ$ 

WDAY: EVERYDAY KEEP TIME=0.1S

Remark : 4 type of execution mode Diary execution: EVERYDAY Weekday execution: MON.-FRI. Weekend execution: SAT.-SUN. Sunday execution: SUNDAY

#### STEP-11

Press **[FCN]** to save to skip.

### 2.6.3 TIMER modify

#### STEP-1

Press **[FCN]** key and press **[**▲**]** or **[**▼**]** to adjust to select **F4** 

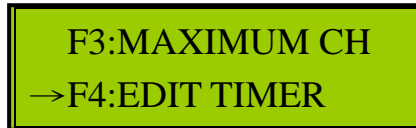

#### STEP-2

Press [FCN] for TIMER EDIT.

= = = = END = = = = <-,-> REVIEW DAT = = = = END = = = = 2DEL 3ADD 4EDIT

#### STEP-3

Press [ ] or [ ] to select the TIMER, and press [4] for modify

#### STEP-4

Press (  $\triangleleft$  ) or (  $\triangleright$  ) to select, and press (  $\blacktriangle$  ) or (  $\lor$  ) to adjust ( please refer to 2.6.2 )

#### STEP-5

Press [FCN] to confirm and save the setting

#### 2.6.4 TIMER Delete

#### STEP-1

Press [FCN] key and pres [▲] or [▼] to select F4

→F4:EDIT TIMER F5:MODIFY CLOCK

#### STEP-2

Press [FCN] key for TIMER EDIT.

### **STEP-3** Press 【 ◀ 】 or 【 ▶ 】 to select the TIMER <sup>,</sup> press 【 2】 to delete

TIME=00:00 CHS=00 , SPD=0.1S

#### STEP-4

press [1] to confirm and save the setting, or [2] to skip

DEL THIS TIMER? 1: YES, 2: NO

#### 2.6.5 System timing modify

#### STEP-1

Press **[FCN]** key and press **[**▲**]** or **[**▼**]** to select **F5** 

F4:EDIT TIMER →F5:MODIFY CLOCK

#### STEP-2

Press **[FCN]** key to modify

#### STEP-3

Press (  $\blacktriangleright$  ) or (  $\triangleleft$  ) to select the one to modify . Press (  $\blacktriangle$  ) or (  $\checkmark$  ) for date and time modify

03' FEB , 12 , WED. 11:29:14

#### STEP-4

Press **[FCN]** key to confirm and save

#### 2.7 CONTROL CHANNEL setting

#### 2.7.1 Max. control channel setting

#### STEP-1

Press [FCN] key and press [▲] or [▼] to select F3

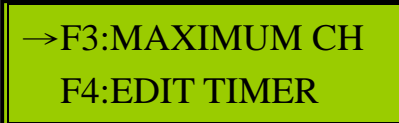

#### STEP-2

Press [FCN] to enter the mode of MAXIMUM CH 7

#### STEP-3

Press  $[ \land ] / [ \lor ] / [ \lor ] / [ \land ]$  to modify channel.

MAXIMUM CH: 006

#### 2.7.2 Control channel switch

#### STEP-1

Press [OFF] to shut down

#### 2.8 MEMORY DEFAULT

#### STEP-1

To Power off . Press and hold keys  $[ \land ] + [ \lor ] + [FUN] + [OFF]$  together, in the mean time, power on until you see following message :

INITIATE MEMORY? 1: YES , 2: NO

#### STEP-2

Press 1 or 2 to select

#### Remark : suggest to initiate memory for the first time use